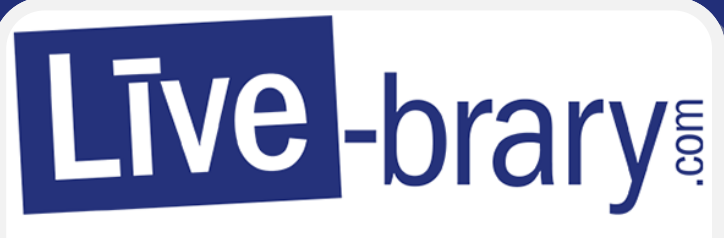

PUBLIC LIBRARIES of Suffolk County, NY

## Library Books on Sony eReader

Bay Shore-Brightwaters Public Library

To begin, you must install Reader Software for your Sony eReader on your computer. Go to this link: **https://www.sony.com/electronics/support**, then find your device and download the software.

| SONY Electronics · PlayStation Entertainment · Support ·          | Sign In 👻 💙 Search Somy 🔎 Sony Sites 🔺 |
|-------------------------------------------------------------------|----------------------------------------|
| Welcome to Sony Support                                           |                                        |
| All - Model name or keywords                                      | Search                                 |
| <ul> <li>Where is the model name located on my product</li> </ul> |                                        |
|                                                                   | A Product Alerts                       |
| Select your product type                                          |                                        |

- Plug your Sony Reader into your computer. If prompted, select Data Transfer Mode on your Reader.
- Open Reader for PC/Mac. When you launch the Reader software for the first time, you may be prompted to log in with your Kobo Bookstore account (you can choose to Sign in later).
- Click the "Info" icon, then make sure Reader for PC/Mac and your Sony Reader are authorized with the same Adobe ID. You may need to click Authorize or, if your software and/or device is already authorized, follow on -screen prompts to ensure that your software and device have matching Adobe IDs.

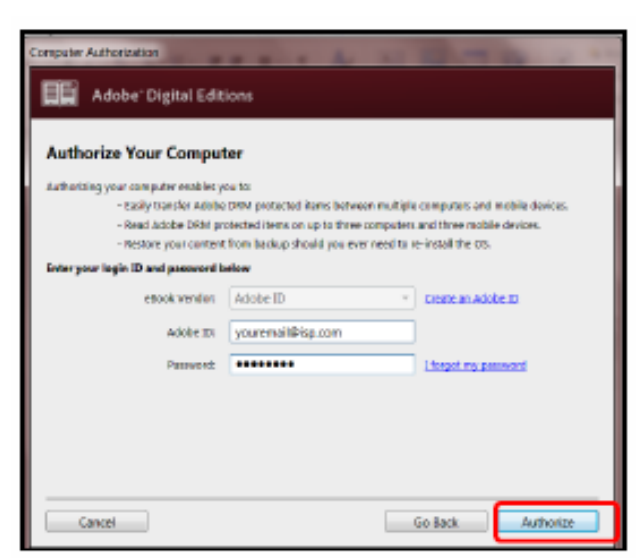

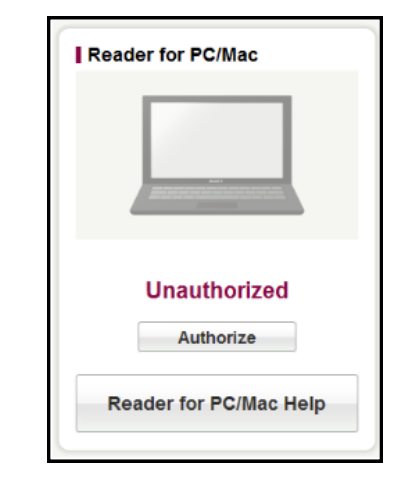

For your security, you now need to enter your library account password to log in. SELECT YOUR LIBRARY FROM THE LIST BELOW: Now go to: Bay Shore-Brightwaters Public Library  $\sim$ • BARCODE OR USERNAME https://livebrary.overdrive.com/ Sign in with your library • PASSWORD barcode and password. Sign in ٩ REMEMBER MY BARCODE OR USERNAME ON THIS DEVICE SIGN IN Cancel AVAILABLE Monstrous Creatures The World of Lore Aaron Mahnke 🗍 ЕВООК Find a book you would like to read. If it available it will say Borrow, if not you can Place a Hold. 4 é #

The Monstrous

by Ellen Datlow EBOOK

BORROW

- After you click Borrow, go to **My** Account and click Loans. You will see the title you checked out.
- Click Download EPUB eBook.
- Go to you're the **downloads** folder on your computer to find the ebook. **Right click** on the title.
- Hover over **Open with** and • select Reader for PC or Mac.
- Now go to your Reader software.
- In My Library, select the eBook you'd like to transfer and click the bottom-left button.
- Confirm by selecting Copy to Reader.

Your book should now be transferred.

😭 Favorites Recent Places Downloads Desktop

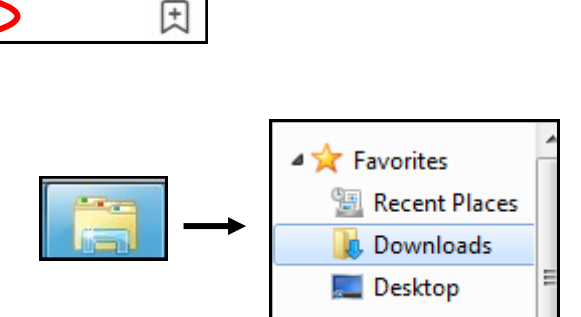

:

€ Return